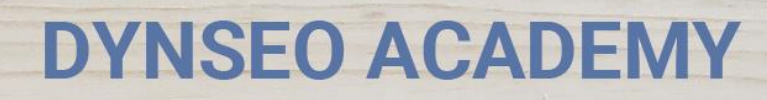

UNE CARTE UNE DATE

CHASSE À L'INTRUS

CASCADE INFERNALE

COLOR

L'OREILLE MUSICALE

> Tutoriel numérique : S'inscrire avec Facebook

Retrouvez tous les tutoriels disponibles sur www.formation-tablette-senior.com

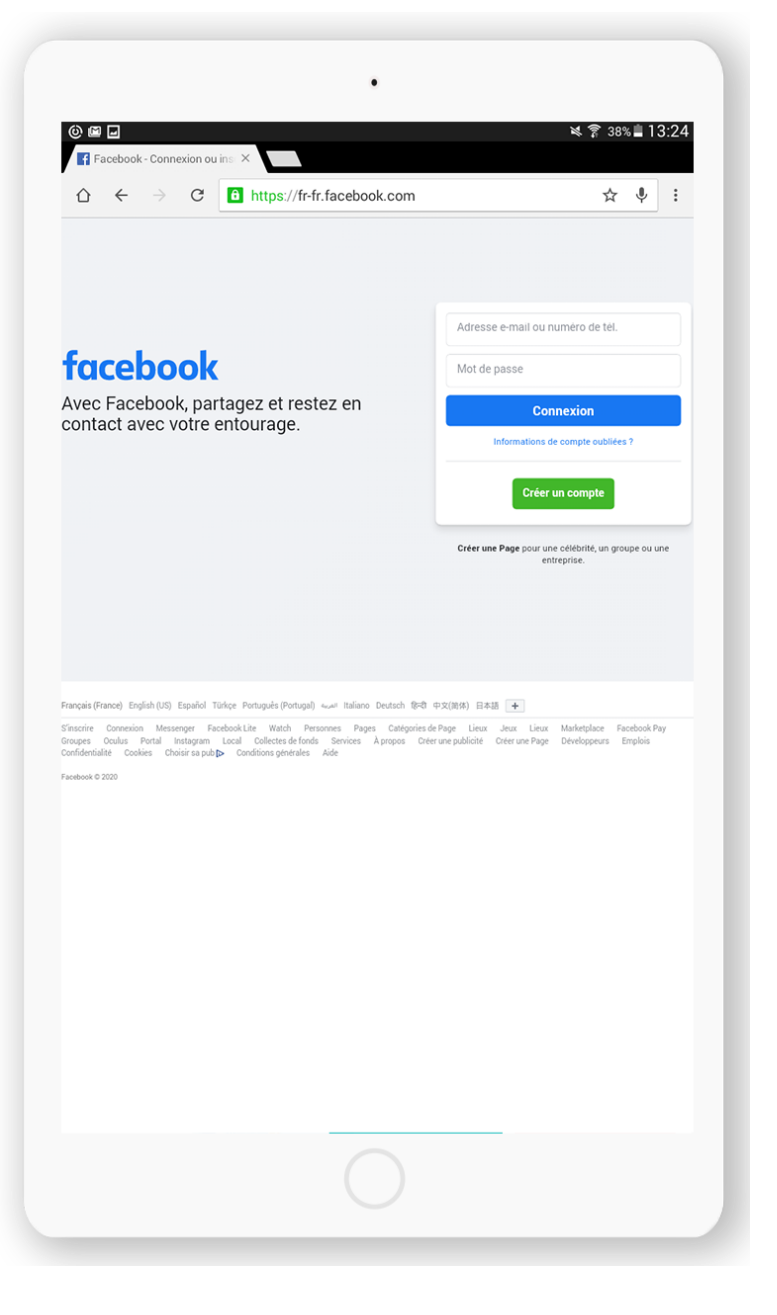

L'application Facebook vous permettra de **discuter avec vos amis et vos proches en toute simplicité**, tout en regardant leurs **photos de vacances**, ou commentant l'actualité du moment. Facebook dispose de nombreuses fonctionnalités pour **garder le lien avec vos proches.** 

Vous avez déjà téléchargé l'application.

Touchez l'icône « Facebook ».

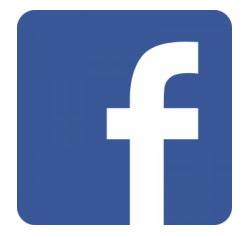

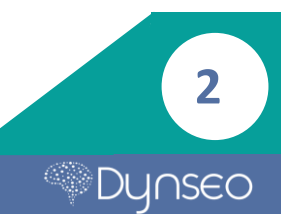

|  |                                                                    | 寮 44%畠 14:22 |
|--|--------------------------------------------------------------------|--------------|
|  |                                                                    |              |
|  |                                                                    |              |
|  |                                                                    |              |
|  |                                                                    |              |
|  | f                                                                  |              |
|  | English • Español • Plus                                           |              |
|  |                                                                    |              |
|  |                                                                    |              |
|  |                                                                    |              |
|  |                                                                    |              |
|  |                                                                    |              |
|  |                                                                    |              |
|  |                                                                    |              |
|  | Veuillez indigent for any sub-sub-sub-sub-sub-sub-sub-sub-sub-sub- |              |
|  |                                                                    |              |

Ouvrez l'application Facebook.

Une page d'accueil se présente à vous. Un espace réservé aux utilisateurs déjà inscrits se trouve au milieu.

Un bouton réservé aux utilisateurs ne possédant pas encore de compte se trouve centré en bas « Créer un nouveau compte Facebook ». Cliquez sur ce bouton.

|   | • • •<br>2 4% ± 14:23                                                                                                    |  |
|---|----------------------------------------------------------------------------------------------------|--|
|   | ← Conditions et confidentialité                                                                                                    |  |
|   | Rejoignez Facebook                                                                                                    |  |
|   | Créez un compte en queiques étapes très simples                                                                                                    |  |
|   | En vous inscrivant, vous acceptor not Conditions d'utilisation de Facebook et reconnaissez avoir lu note Politique d'utilisation des données, notamment notre Utilisation des cookies. Vous êtes<br>susceptible de recevoir des notifications de Facebook par testo et vous pouvez vous désinscrire à tout moment. |  |
| 8 |                                                                                                    |  |
|   |                                                                                                    |  |
|   | sx                                                                                                    |  |
|   |                                                                                                    |  |
|   |                                                                                                    |  |
|   |                                                                                                    |  |
|   |                                                                                                    |  |
|   |                                                                                                    |  |
|   |                                                                                                    |  |
|   |                                                                                                    |  |

Une page présentant les conditions d'utilisation s'affiche. Après les avoir lues, vous pouvez **appuyer sur le mot « suiv. »** 

Facebook vous demande votre numéro de portable pour vous connecter. Ceci vous permettra de récupérer votre mot de passe en cas d'oubli.

Vous pouvez soit remplir le champ soit appuyer sur le bouton « s'inscrire avec une adresse mail » (Nous vous le conseillons.).

| ● ●<br>☑ ± G, <b>22 25 4</b>                                                                                  |
|----------------------------------------------------------------------------------------------------|
| ← Adresse e-mail                                                                                              |
| Entrez votre adresse e-mail                                                                                   |
| Cette adresse e-mail vous permettra de vous connecter et de reinitialiser votre mot de passe, le cas échéant. |
|                                                                                                    |
| svi.                                                                                                    |
|                                                                                                    |
|                                                                                                    |
|                                                                                                    |
| S'inscrire avec un numéro de mobile                                                                           |

Facebook vous demande alors de renseigner votre mail.

Δ

Dynseo

Remplissez le champ et appuyez sur « suiv. »

|   | • •                      |              |
|---|--------------------------|--------------|
|   |                          | 寮 44%章 14    |
|   |                          |              |
|   | Quel est votre vr        | ai nom ?     |
|   | Veunez entrer voie preno | m de famille |
| 8 |                          |              |
|   | Sulv                     | >            |
|   |                          |              |
|   |                          |              |
|   |                          |              |
|   |                          |              |

## Entrez votre nom et prénom et appuyez sur « suiv. »

|                 |                       | • •                                                                                                 |                |
|-----------------|-----------------------|----------------------------------------------------------------------------------------------------|----------------|
| i ± C₀<br>← Dat | ් එ ළ<br>de naissance |                                                                                                    | र्क 43≋≣ 14:30 |
|                 |                       | Quelle est votre date de naissance ?<br>Vous pouvez masquer vote date de naissance. En savoir plus. |                |
|                 |                       | Suk                                                                                                 |                |

Faites dérouler de haut en bas la liste présentant le jour, le mois et l'année afin d'indiquer votre date de naissance.

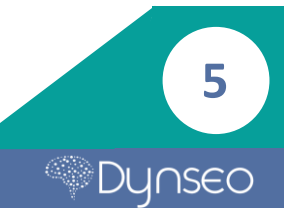

Puis appuyez sur « suiv. »

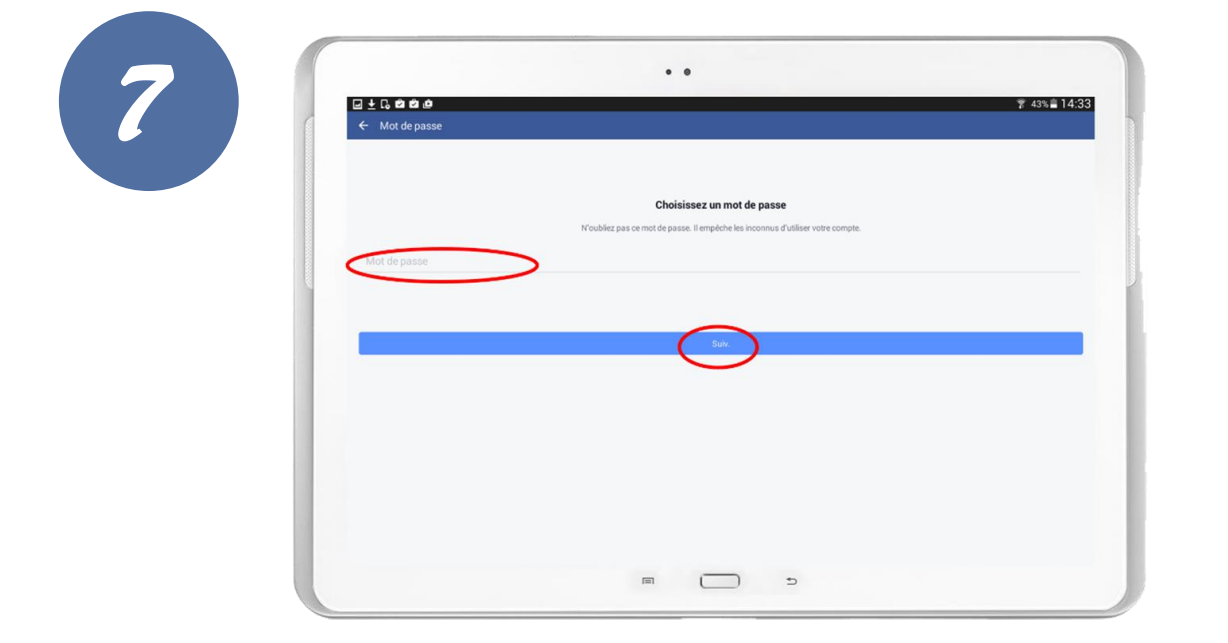

## Indiquez votre sexe (masculin, féminin) puis appuyez sur « suiv. »

## Choisissez votre mot de passe contenant minimum 6 caractères.

Vous pouvez utiliser des lettres, des chiffres ou des symboles (!?=%). Par exemple : Vacances, Voiture, 123456, 18061945, etc.

Une fois votre mot de passe saisi, appuyez sur « suiv. »

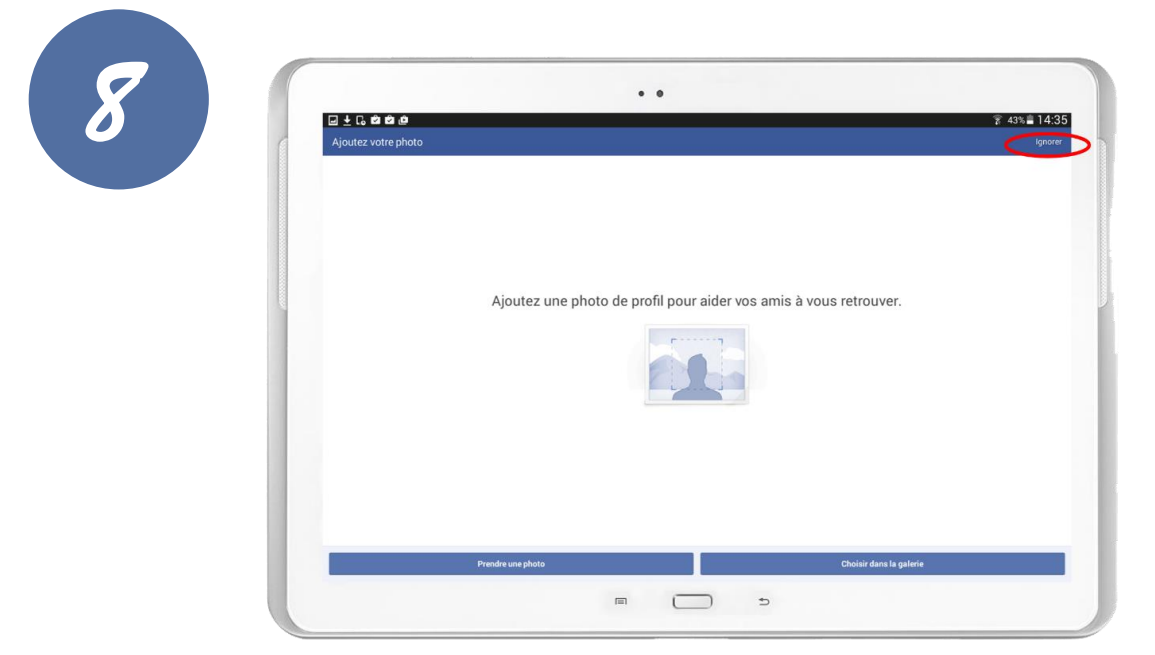

Votre compte est maintenant créé.

Vous pouvez ajouter une photo de profil, sinon appuyer sur « ignorer » afin de le remplir plus tard.

6

Dynseo

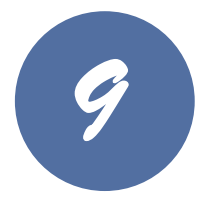

Votre compte est maintenant finalisé. Vous pourrez désormais **discuter** avec vos amis en appuyant sur « démarrer ».

Facebook vous propose de rechercher des amis. Cela vous proposera des amis avec qui vous êtes déjà en relation par email. **Pour remettre à plus tard cette recherche, touchez le bouton « terminer ».** 

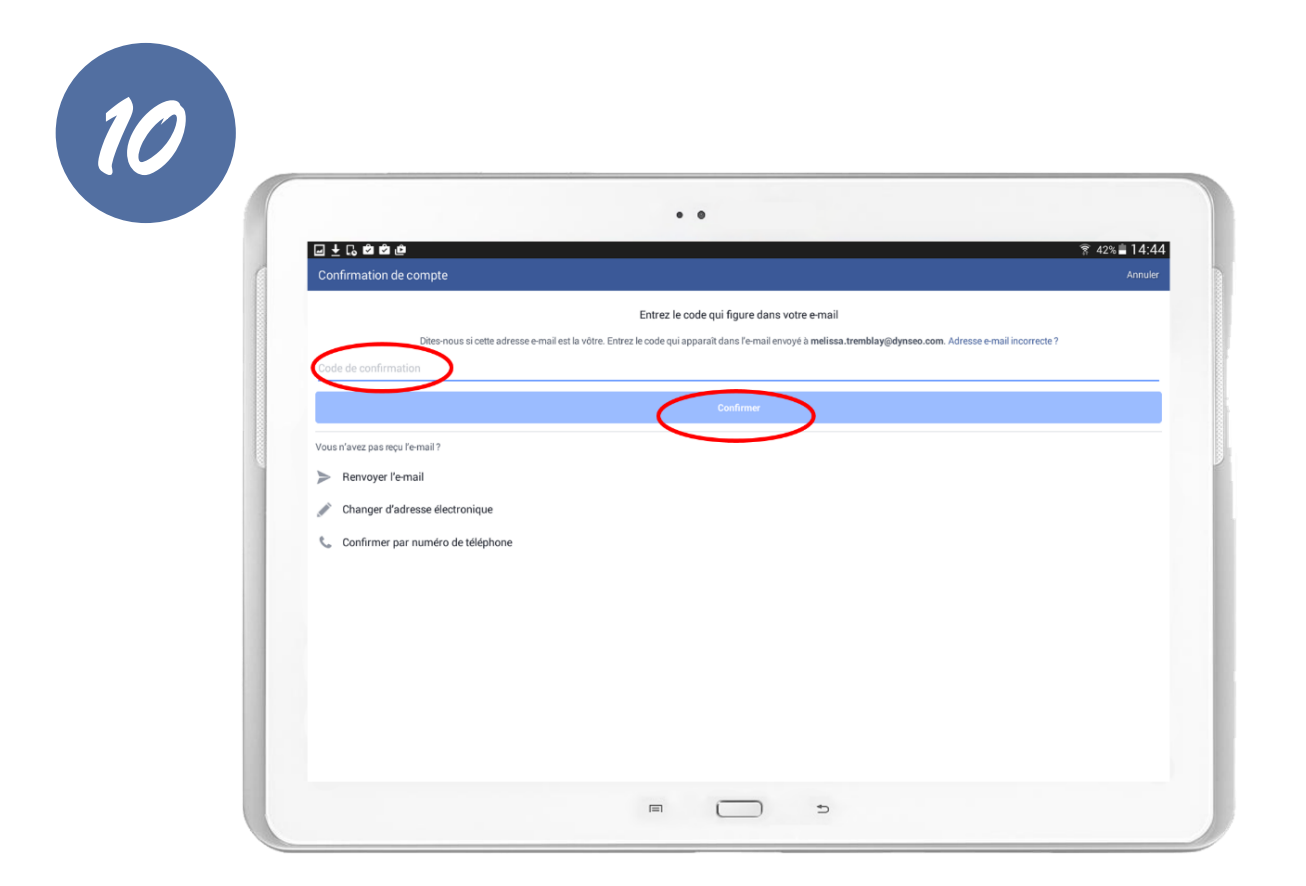

## Facebook vous a envoyé un mail de confirmation.

Dans ce mail il y a un code de confirmation.

Entrez-le dans l'espace prévu à cet effet et appuyez sur le bouton « confirmer ».

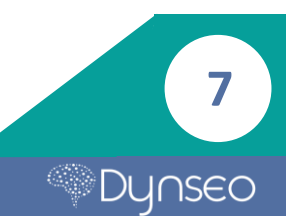

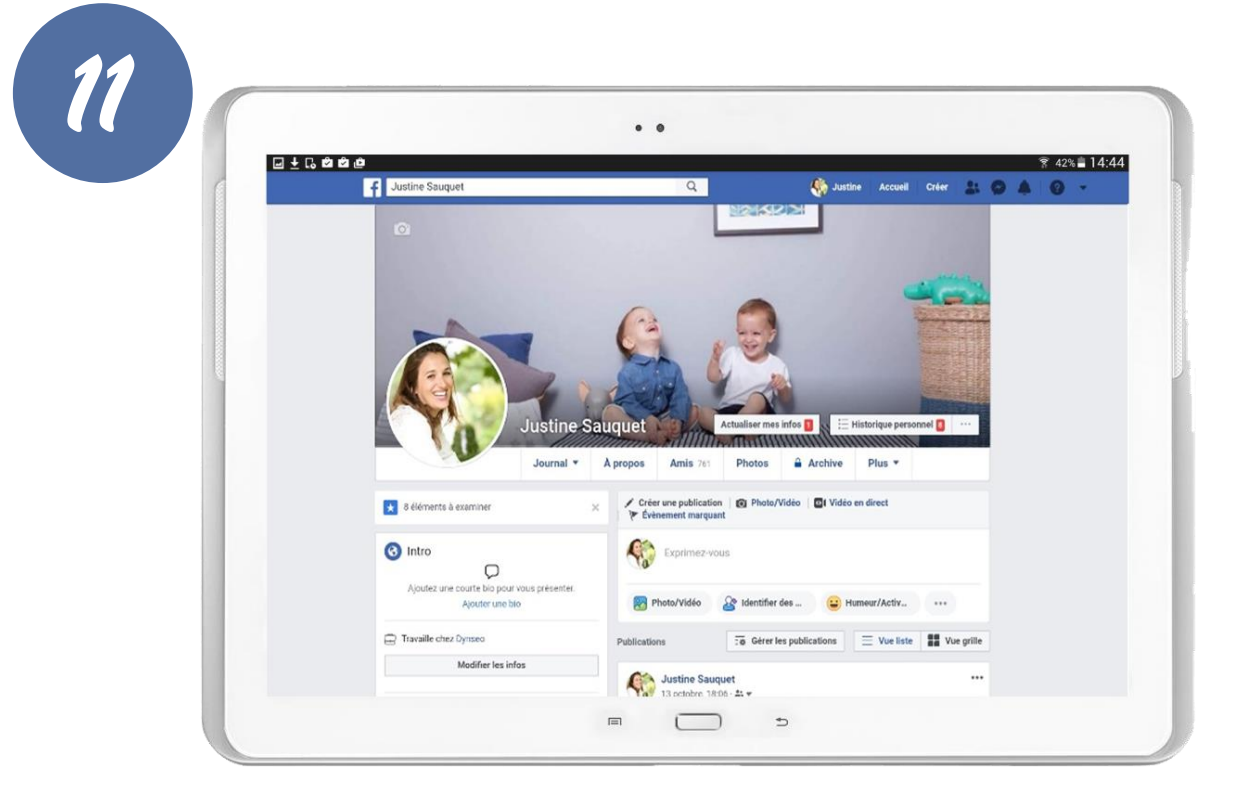

Vous pouvez maintenant faire vos premiers pas sur Facebook !

En ajoutant des photos et en cherchant vos amis, vous prendrez beaucoup de plaisir à retrouver de vieilles connaissances !

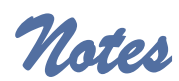

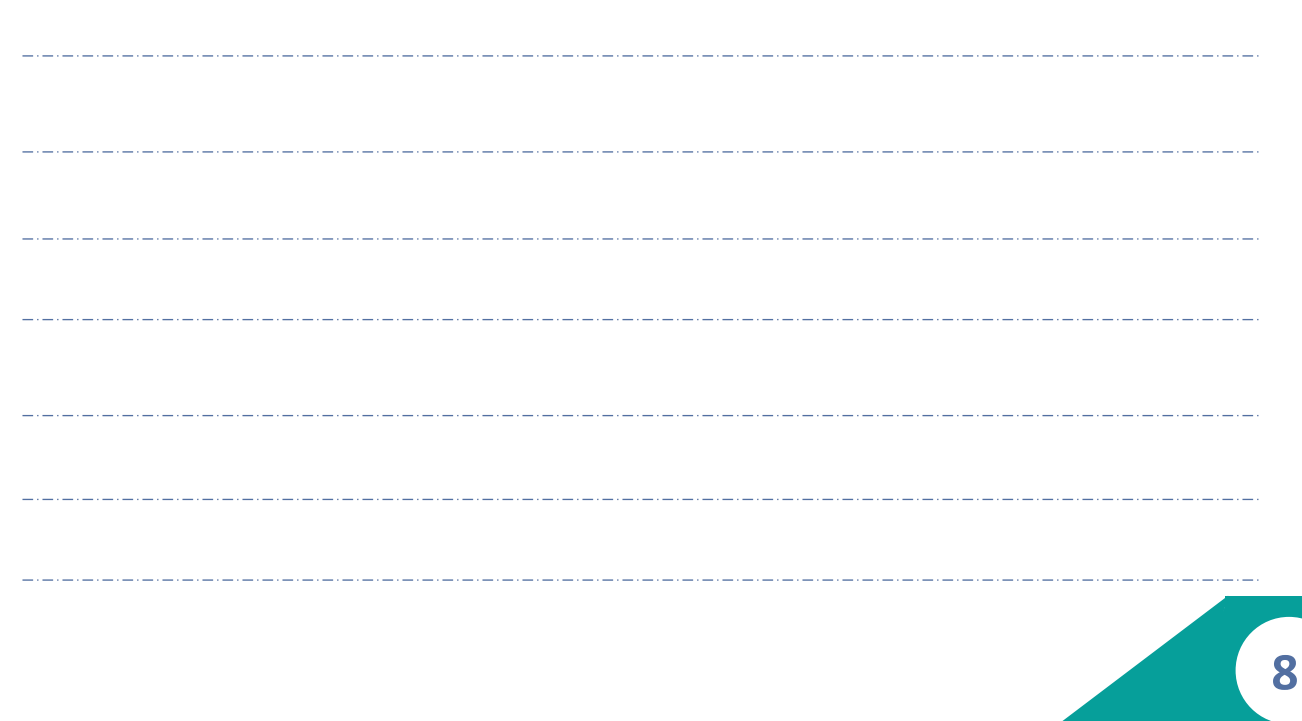

Notes

9

Dynseo

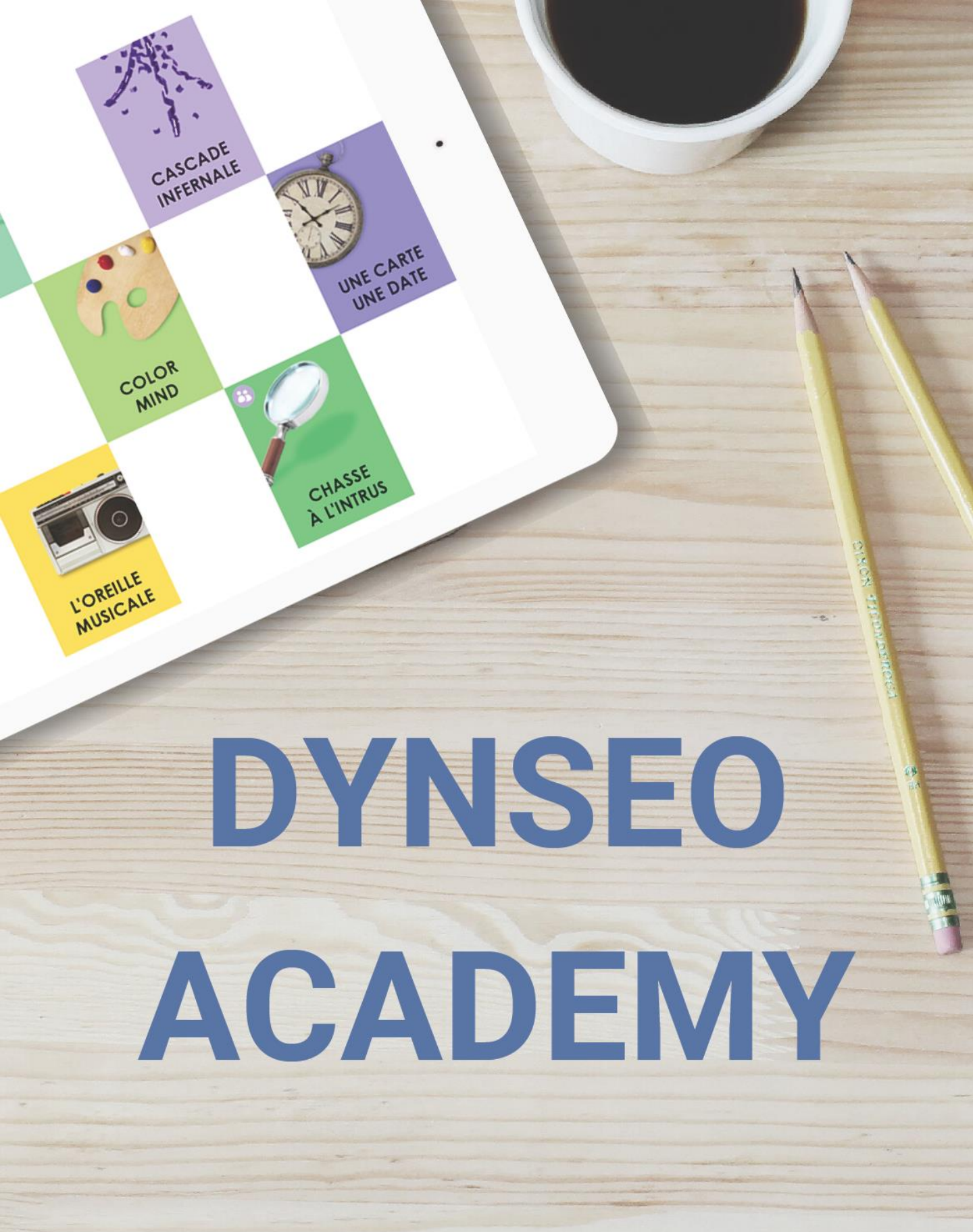

Retrouvez tous les tutoriels disponibles sur www.formation-tablette-senior.com